## The DASYLab CAN Driver

## Quick Start User Guide

This user guide descirbes how to implement the DASYLab CAN driver into their applications with DASYLab 8.0 in a quick and easy way. Therefore, it only provides the basic instructions. For more detail information about the driver, please refer to the DASYLab CAN driver user manual in the product CD:

\\CAN\PCI\PISO-CAN200\_400\DASYLab\_CAN\_driver\

Or download it from following web site:

http://www.icpdas.com/download/pci/piso-can/index.htm

- Step 1: Before using the DASYLab CAN driver, users must have at least one PISO-CAN200 or PISO-CAN400 card and CAN card driver of PISO-CAN200/400 in user's computer (please refer to PISO-CAN user manual for installation).
- Step 2: Connect CAN card port 1 with port 2, and enable terminator resister of port 1 and port 2.

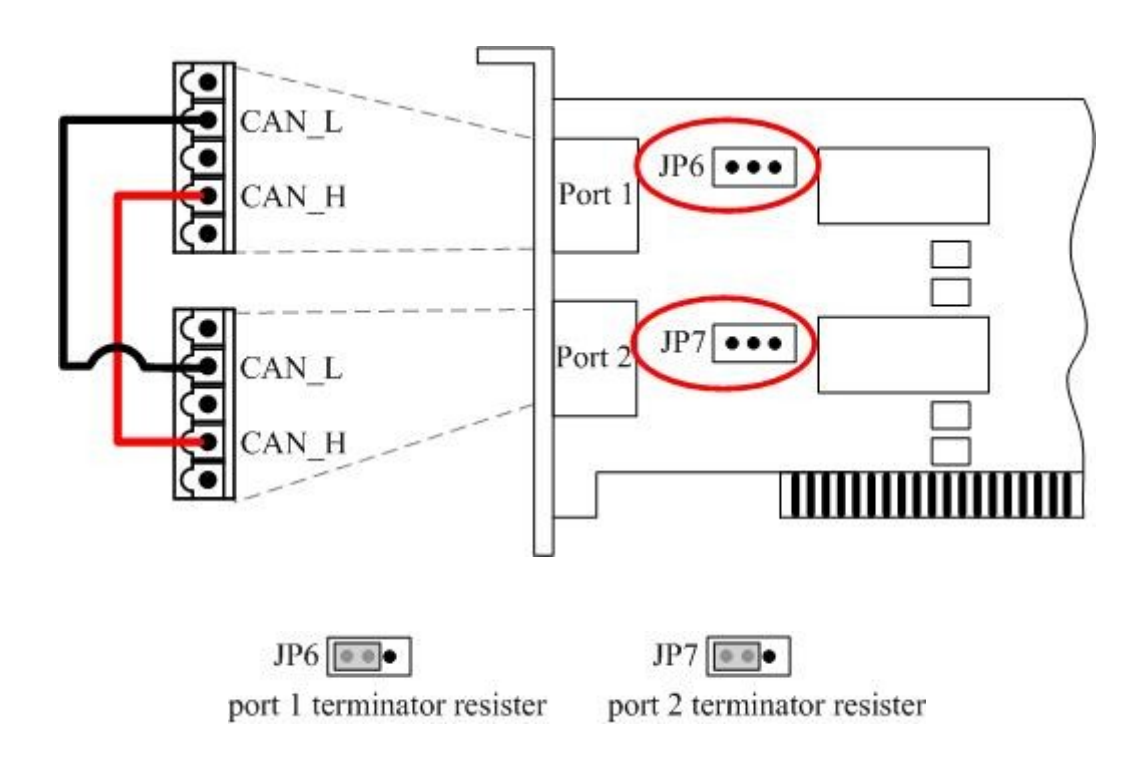

Step 3: Get the DASYLab CAN driver setup file from the web site:

http://www.icpdas.com/download/pci/piso-can/index.htm

Or in the path of the product CD:

\\CAN\PCI\PISO-CAN200\_400\DASYLab\_CAN\_driver\

Step 4: Execute the DASYLab\_CAN.exe file and click "Next" to continue. In order to use default path to install the DASYLab CAN driver, click Next to next step. Then, click Install button to continue. After finish installation, click Finish button.

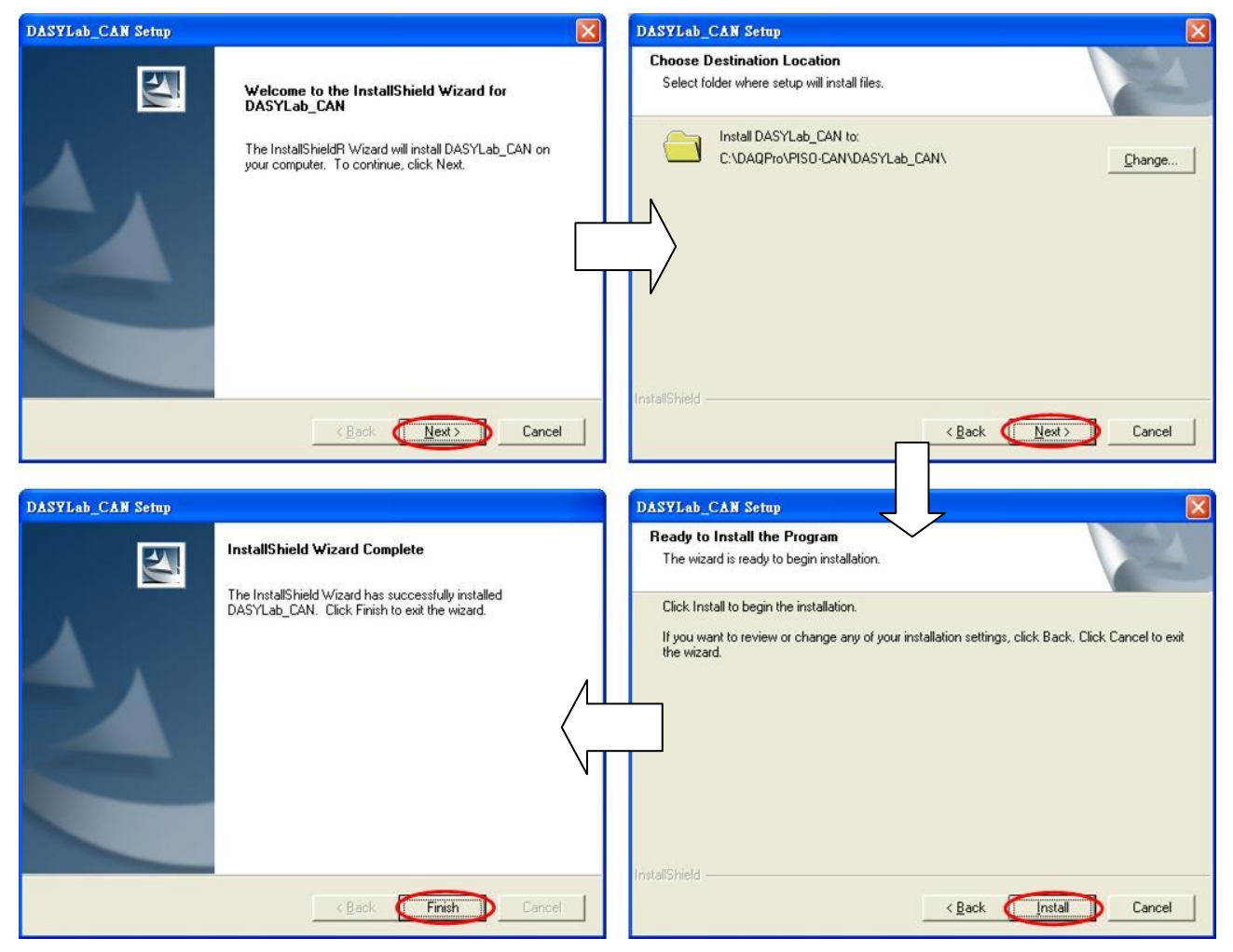

Step 5: Execute DASYLab 8.0, and click "Time Base Setup".

| 👫 D  | ASYI | Lab8-Net | - (no name) | - [Work       | sheet] |
|------|------|----------|-------------|---------------|--------|
| File | Edit | Modules  | ICP DAS-CA  | N DA <u>P</u> | Experi |
| ►    | П    |          | 200         | %∣≡           | ci) [  |

Step 6: Select the "Driver" and "ICP DAS-CAN" tab. Set the sample rate to 200Hz and block size to 1.

| Time Base Settings        |        | Time Base Settings                |        |
|---------------------------|--------|-----------------------------------|--------|
| DASYLab Driver ICPDAS-CAN | ОК     | DASYLab Driver                    | ОК     |
| DEMO (no Hardware)        | Cancel | ICPDAS-CAN 275, DLL Version: 8.05 | Cancel |
| Sample Bate               | Help   | Sample Bate<br>200.0000 V Hz V    | Help   |
| Block Size                |        | Block Size                        |        |

Step 7: Drag and drop a CAN Data Receive module and a CAN Data Send module on DASYLab worksheet. Double click these two modules for configuration. The arbitration id of CAN Data Receive module and CAN Data Send module is 100H. Set the CAN Port of Data Receive and Data Send module to port 0 and port1 respectively. Check their "Scale Integer Channel" check box and set the scale range from -5 to +5. All the other parameters use the default values.

| ICP DAS-CAN Receive                                                                                                    | ICP DAS-CAN Send                                                                                                    |
|----------------------------------------------------------------------------------------------------|----------------------------------------------------------------------------------------------------|
| Module Name:         ICP DAS Intit         Description:           0         1         2         3         4         5         6         7         8         9         10         11         12         13         14         15           Image: The second second secon                                                                                                    | Module Name:     ICP DAS 0u00     Description:       CAN Port / CAN Specification     Channel (Port)     CAN1     © 11 Bit (2.0A)     © 29 Bit (2.0B)       Telegram Number (Arbitration ID):     100H     256                                                                                                    |
| Channel Name:     ICP DAS In 0     Unit:     V     Ok       CAN Port / Specification     Cancel       Channel (Port):     CAN0     • 11 Bit (2.0A)     29 Bit (2.0B)       Telegram Number (Arbitration ID):     100H     256                                                                                                    | Telegram Parameter       Output Mode         Import from       Send Telegram if new data arrives at         Import from       Import from         Import from       Import from         Import from<                                                                                                    |
| Telegram Parameter  Manual Selection CANdb Candb                                                                                                    | 0         1         2         3         4         5         6         7         8         9         10         11         12         13         14         15           Image: The second second sec |
| Decoding     Scaling       Type:     Signed Byte       Start:     Image: Comparison of the state of the state of | Decoding     Cancel       Type:     Signed Byte     ▼       Start:     0     ▼       Format:     © Motorola     For 128:       0:     0:     5.0000       for 127:     5.0000                                                                                                    |

Step 8: Drag and drop a Generator module and choose "Without Modulation" function. The wave form is sine wave, the frequency is 1Hz, and the amplitude is 5.

| Choose Generator Function                        |        | Generator without Modulation                   |                         |
|--------------------------------------------------|--------|------------------------------------------------|-------------------------|
| Function Group                                   | Ok     | Module Name: Generator00                       | Description:            |
| C Amplitude Modulation<br>C Frequency Modulation | Cancel |                                                | 7 8 9 10 11 12 13 14 15 |
| C Amplitude and Frequency Modulation             | Help   | Renerator (                                    |                         |
|                                                  |        | Parameters                                     | Wave Form Cancel        |
|                                                  |        | Frequency (in Hz): 1.0000<br>Amplitude: 5.0000 | Sine C Triangular Help  |
|                                                  |        | Offset: 0.0000                                 | C Pulse C Constant      |
|                                                  |        | Phase Shift (Deg): 0.0000                      | C Noise Options         |

Step 9: Then drag and drop a Recorder module and set the "Max Display Time" of "X Scaling" to 5 second.

| Chart Recorder                                         |                |                                        |       |
|--------------------------------------------------------|----------------|----------------------------------------|-------|
| Module Name: Recorder00 Description:                   |                |                                        |       |
| Zooming<br>C X and Y Direction C only Y Direction • or | ly X Direction |                                        |       |
| Time Axis                                              |                |                                        |       |
| Display Time Unit C Display Date                       |                | L.                                     |       |
| Show Gap at trigger event     Connect trigger events   |                | Max. Display Time                      | C Min |
|                                                        | 14 15          | 5.0000 C Hours<br>possible: 27083.3333 | C Day |
| □ Name: Recorder to Unit : #0                          | Ok             |                                        |       |
| X Scaling Ref. Curve                                   | Cancel         |                                        |       |
| Y Scaling Print Options                                | Help           |                                        |       |
|                                                        | Copy Inputs    |                                        |       |

Step 10: Connect these four modules as follows.

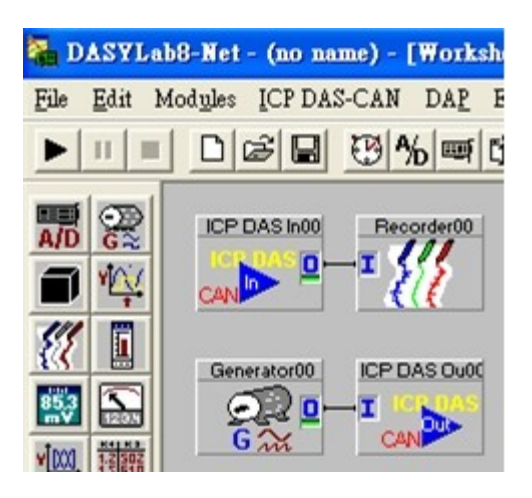

Step 11: Run this program and the wave form is shown below.

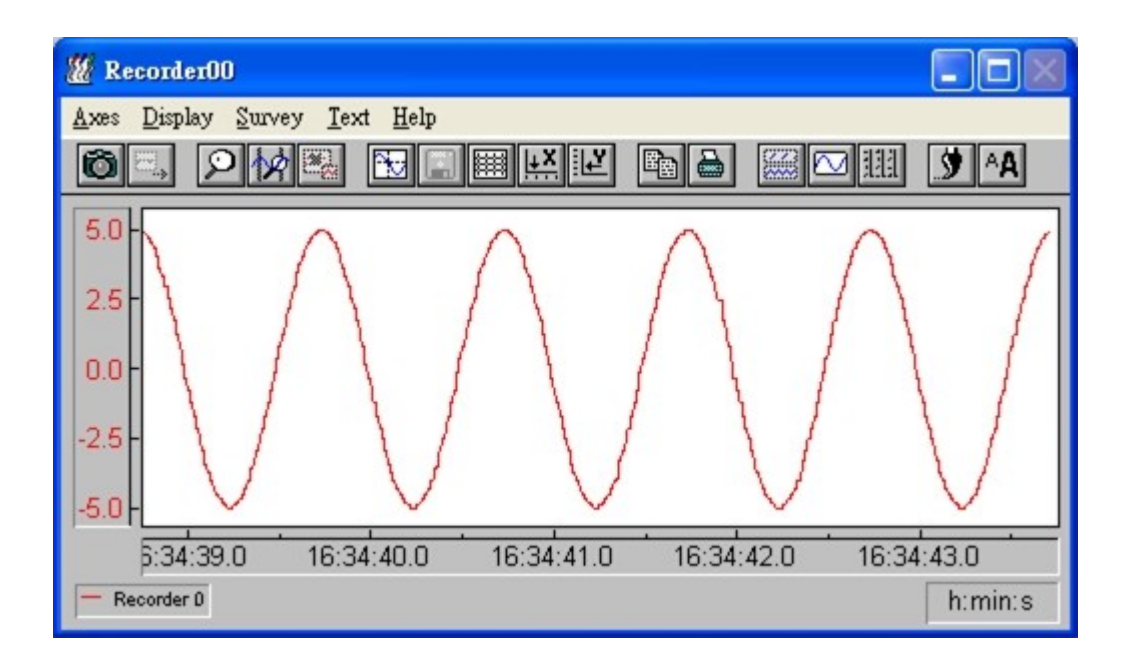